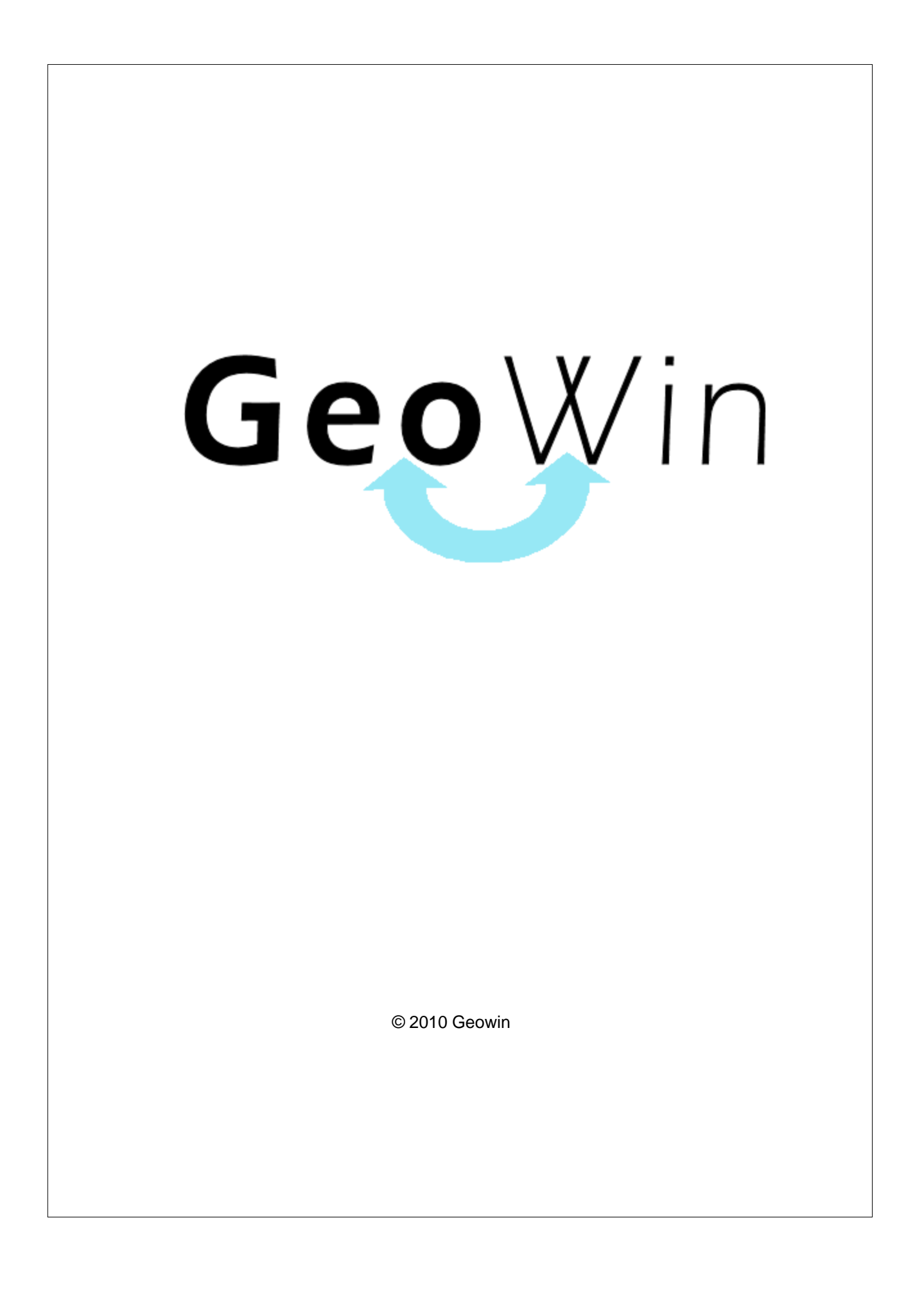

# Indice

| Capitolo I   | Ordini on-line     | 2  |
|--------------|--------------------|----|
| Capitolo II  | Accesso            | 4  |
| Capitolo III | Cliente            | 6  |
| Capitolo IV  | Inserimento ordine | 9  |
| Capitolo V   | Modifica ordine    | 16 |
| Capitolo VI  | Stato ordini       | 21 |
| Inc          | dice analitico     | 25 |

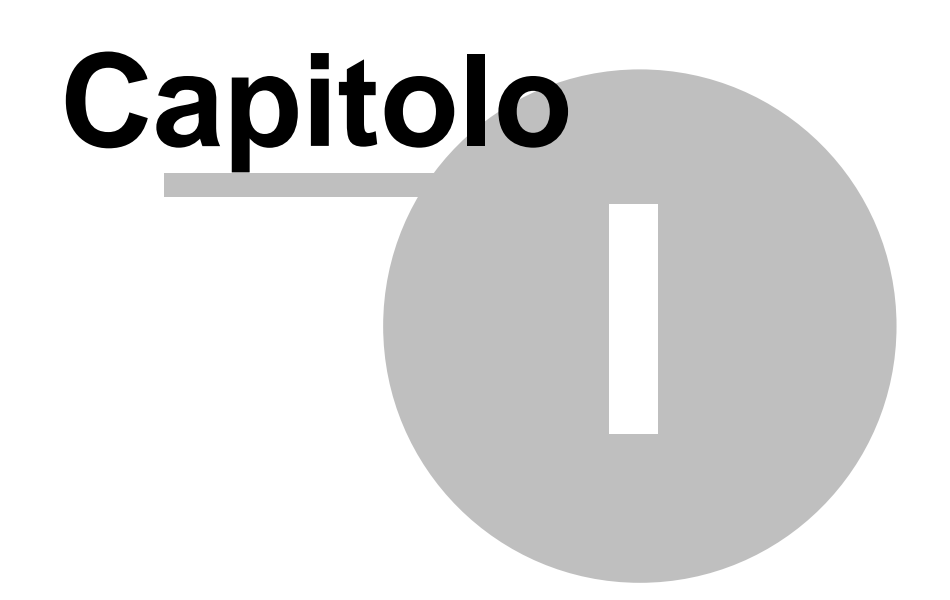

# 1 Ordini on-line

2

Questa procedura permette di inserire, modificare e visualizzare gli ordine effettuati on line. Per gli ordini inseriti è possibile verificare lo stato in cui si trovano presso il Vostro fornitore.

Lo stato in cui si trova un ordine può essere:

- Inserito l'ordine è stato inserito ma non ancora ricevuto dal fornitore, può essere modificato.
- Ricevuto l'ordine è stato ricevuto dal fornitore, non può essere modificato
- Evaso parzialmente il fornitore ha provveduto ad emettere un DDT per l'evasione parziale dell'ordine, non può essere modificato
- Evaso il fornitore ha provveduto ad emettere un DDT a totale evasione dell'ordine, non può essere modificato

Gli ordini vengono memorizzati nel database di un web-server dedicato a questo servizio basato su Intel Xeon 2 core con Raid 5, Database SQL SERVER 2005 e 5 Mb di banda internet, giornalmente viene effettuato un backup completo di tutti i dati in modo da garantire ulteriormente l'affidabilità del sistema.

Per la connessione al database on-line della procedura è necessario avere installato © Microsoft MDAC che normalmente è già installato insieme a © Microsoft Windows, in caso di problemi di connessione è possibile scaricare la versione aggiornata a questo link © Microsoft, dal cd di installazione oppure dal nostro server.

### ll menu

| 🕒 Inserimento ordine 🛛 🔞 Modifica ordine 📲 | Stato ordini 👔 Manuale 🔇 Fine lavoro |
|--------------------------------------------|--------------------------------------|
|--------------------------------------------|--------------------------------------|

Permette di accedere alle varie fasi della procedura e a questi manuale:

- Inserimento ordine
- Modifica ordine 16
- Stato ordini 21

All'avvio della procedura, prima che appaia il menu completo, vengono richieste le credenziali di accesso

# Capitolo

### 4 Geowin - Ordini on-line

## 2 Accesso

All'avvio della procedura viene presentata la seguente finestra:

| 🗾 Prova S.r.l Ordini on-line |               |          | -        | l | <u> </u>    |
|------------------------------|---------------|----------|----------|---|-------------|
|                              |               | 0        | Manuale  | 8 | Fine lavoro |
|                              | Accesso       | 0        | 😢 Chiudi |   |             |
|                              | Codice agente |          |          |   |             |
|                              | Password      |          |          |   |             |
|                              |               | 減 Accedi |          |   |             |

Il menu non è attivo e occorre inserire il codice agente assegnatoVi dalla ditta e la relativa password.

Al successivo avvio della procedura il campo codice agente conterrà già il Vostro codice e sarà sufficiente inserire la password.

| Dopo aver inserito i dati richiesti e aver premuto                                                       | 📉 Accedi                                                                    | la     |
|----------------------------------------------------------------------------------------------------|-----------------------------------------------------------------------------|--------|
| procedura si collega al database on-line e control<br>vengono visualizzati dei fumetti con la spiegazior | la le credenziali inserite, nel caso di e<br>ne dell'incongruenza rilevata. | errori |

In caso positivo si accede alla definizione del cliente

# Capitolo

## 3 Cliente

6

Da questa finestra è possibile definire il cliente:

In caso positivo

| 控 Prova S.r.l Ordini on-line |        |           |   | -       | l | - 0 X       |
|------------------------------|--------|-----------|---|---------|---|-------------|
|                              |        | Direzione | 0 | Manuale | 0 | Fine lavoro |
| Cliente                      | Chiudi |           |   |         |   |             |
| Accedi                       |        |           |   |         |   |             |

dove occorre inserire il codice del cliente, è possibile ricercare i Vostri clienti premendo il tasto

|                        | Seleziona                      | annulla |
|------------------------|--------------------------------|---------|
| Doppio click sulla rig | ga evidenziata per selezionare |         |
| Codice                 | Denominazione                  |         |
| PROVA                  | DDC S.r.l.                     |         |
|                        |                                |         |
|                        |                                |         |
|                        |                                |         |
|                        |                                |         |
|                        |                                |         |
|                        |                                |         |
|                        |                                |         |
|                        |                                |         |
|                        |                                |         |
| 1                      |                                |         |
|                        |                                |         |

è possibile selezionare un cliente evidenziandolo e premendo il pulsate

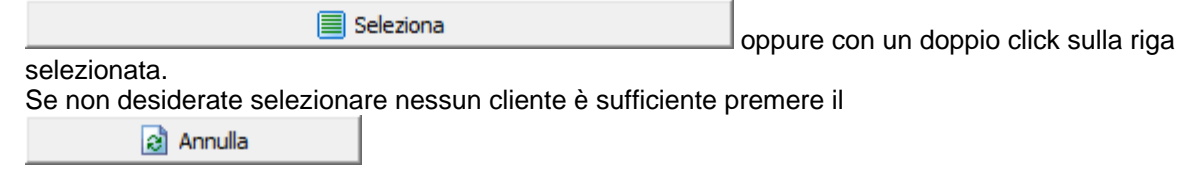

|                                                  |                  |                                          |            |                   |               | Cli          | ente   | 7           |
|--------------------------------------------------|------------------|------------------------------------------|------------|-------------------|---------------|--------------|--------|-------------|
| Se non si intende pros<br>abiliterà il menu perm | seguir<br>ettenc | e nel lavoro è su<br>lo l'uscita dalla p | ufficient  | te premer<br>ira. | e il pulsante |              | Chiudi | che         |
| Premendo il pulsante<br>menù della procedura     |                  | X Accer                                  | di         |                   | viene prese   | entato e res | o atti | vo il       |
| Inserimento ordine                               | Ø                | Modifica ordine                          | <b>000</b> | Stato ordini      | 0             | Manuale      | 0      | Fine lavoro |

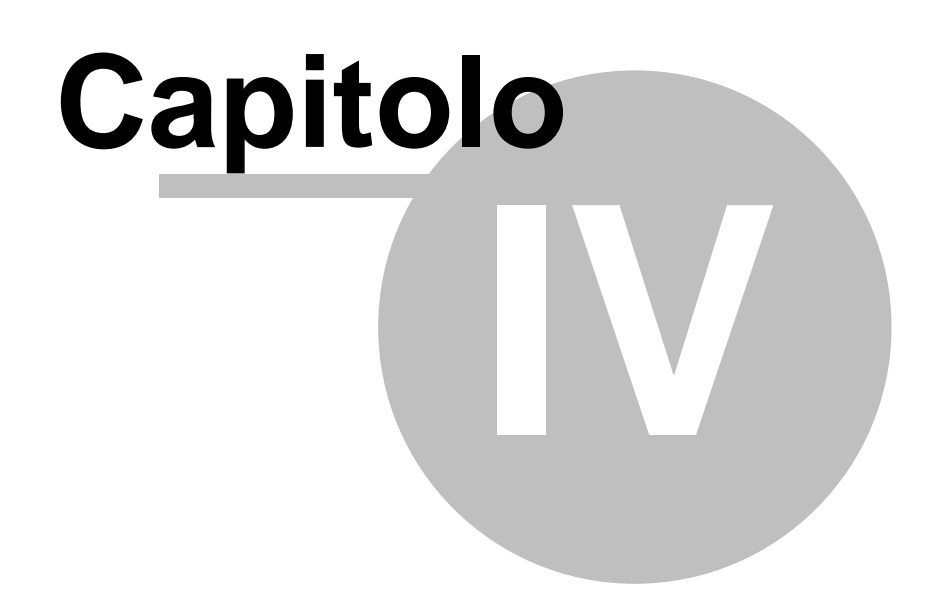

# 4 Inserimento ordine

Accedendo a questa fase viene presentata questa finestra:

| 😰 Prova S.r.l Ordini on-line                                                           |     |               |            | -       |               |
|----------------------------------------------------------------------------------------|-----|---------------|------------|---------|---------------|
| DDC 5.r.l. Inserimento ordine  Modifica ordine                                         | 000 | Stato ordini  | 0          | Manuale | 😢 Fine lavoro |
| Inserimento ordine Destinatario Forma di pagamento Rimessa diretta ricevimento fattura |     | Data consegna | 23/09/2008 | 15      | 🚺 😵 Chiudi    |
| Riferimento ordine                                                                     |     |               | 1-1-1      |         | 🖌 Conferma    |

dove è possibile definire un Vostro riferimento ordine e la data di consegna della merce.

Nel caso in cui abbiate più di una destinazione merce è possibile definire dove deve essere consegnata la merce.

Premendo il pulsante Ricerca vengono visualizzate le varie destinazioni previste:

|                 | Seleziona                             | Annulla |
|-----------------|---------------------------------------|---------|
| Doppio click su | ulla riga evidenziata per selezionare |         |
| Codice          | Denominazione                         | A       |
| PROVA1          | DDC S.r.l c/o Ristorante              |         |
| PROVA2          | DDC SRL c/o Bar                       |         |
|                 |                                       | E       |
|                 |                                       | Ŧ       |

è possibile selezionare una destinazione evidenziandola e premendo il pulsate

Deleziona oppure con un doppio click sulla riga

selezionata.

Se non desiderate selezionare nessuna destinazione è sufficiente premere il

annulla 🕄

10

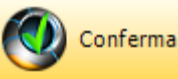

la procedura entra nella fase inserimento

Dopo aver premuto il pulsante articolo:

| 💼 Prova S.r.l Ordin                                      | ni on-line                                      |                         |                              |               |          | _ <b>_ X</b>      |
|----------------------------------------------------------|-------------------------------------------------|-------------------------|------------------------------|---------------|----------|-------------------|
| DDC S.r.l.                                               | oordine 🥙 M                                     | lodifica ordine         | 📱 Stato ordini               | <b>6</b> ,    | Manuale  | Fine lavoro       |
| Inserimento ord<br>Destinatario PRO<br>Forma di pagament | ine<br>VA1 M Ricero<br>Rimessa diretta ricevime | ca DDC S.r.I c/c        | o Ristorante<br>Data consegr | na 23/09/2008 | 15       | Chiudi            |
| Riferimento ordine                                       |                                                 | Seleziona               |                              | Ann           | ulla     | 🗸 Conferma        |
| ∃⊏ Inserimento a                                         | Ricerca<br>Codice<br>Doppio click sulla riga ev | videnziata per selezior | Descrizione                  |               |          | ✓ Conferma ordine |
| Codice                                                   | Codice                                          | Descrizione             |                              |               | <b>A</b> | Prezzo netto      |
|                                                          | 180830-00-020                                   | ACCA 4 disinfettan      | ite con. (4x5) 20 kg         |               |          |                   |
|                                                          | DIL-ADHYD38301                                  | ACCUDOSE 1 PROD         | D 1X4 L/M GRIGIO COMP.       |               |          |                   |
|                                                          | 140105-15-020                                   | Acido Cloridrico 30º    | % confez. 25 kg.             |               |          |                   |
|                                                          | 140105-10-000                                   | Acido Muriatico 19-     | 21 be' confez. 12x1000ml     |               |          |                   |
|                                                          | 140106-01-006                                   | Acqua deionizzata       | conf. (8x2) 16 lt.           |               |          |                   |
|                                                          | 110100-55-020                                   | Actigen detergente      | e igienizzante limone (4x5): | 20Kg          |          |                   |
|                                                          | 110100-56-010                                   | Actigen SP deterge      | ente igienizzante conf. 10 k | (g            |          |                   |
|                                                          | 110100-50-020                                   | Actilemon deterger      | nte limone stoviglie (4x5)20 | ) kg          |          |                   |
|                                                          | 110100-00-020                                   | Active detergente       | limone stoviglie (4x5) 20 k  | 3             |          |                   |
|                                                          | 110100-00-025                                   | Active detergente       | limone stoviglie conf. 25 kg | )             |          |                   |
|                                                          | 180940-10-012                                   | Air spray conf. 12x     | (400 ml                      |               |          |                   |
|                                                          | 140105-06-012                                   | Alcool etilico denati   | urato (16x1) 16 lt           |               |          |                   |
|                                                          |                                                 |                         |                              |               |          |                   |
|                                                          |                                                 |                         |                              |               |          |                   |
| Articolo                                                 | Ricerca                                         |                         |                              |               | <b>_</b> | Conferma          |
| Quantità                                                 | 0,00                                            | (                       | 0,00 Confezioni              | 0             | l        | 3 Annulla         |
| Prezzo                                                   | 0,00 Sco                                        | onto                    | Prezzo netto                 | 0,00          |          |                   |

Viene attivata automaticamente la finestra relativa alla ricerca articoli dove vengono presentati gli articoli che normalmente acquistate, è possibile cercare un articolo inserendo una parte del suo codice o della sua descrizione, ad ogni carattere inserito vengono automaticamente selezionati gli articoli che contengono tali caratteri, ad esempio inserendo i caratteri "mus" nella descrizione la finestra ricerca articoli diventa:

11

|                         | Seleziona Annulla                             |          |
|-------------------------|-----------------------------------------------|----------|
| Ricerca<br>Codice       | Descrizione mus                               |          |
| Doppio click sulla riga | evidenziata per selezionare                   |          |
| Codice                  | Descrizione                                   | <u>^</u> |
| 110120-67-012           | Green det. pav. muschio bianco (12x1) 12kg    |          |
| 110120-67-020           | Green det. pav. muschio bianco (4x5) 20kg     |          |
| 110120-15-SFU           | Green det. pav. muschio bianco cubo 1000. Kg  |          |
| 110120-75-100           | Green det. pav. muschio bianco fusto 120 Kg.  | =        |
| 110150-06-020           | Zerolight ammorb. talco-muschio b. (4x5)20 kg |          |
|                         |                                               |          |

Se il cliente ha un listino articoli specifico nella finestra sopra esposta appare il pulsante

Altri articoli premendolo avreete un elenco completo di tutti gli articoli trattati dal fornitore, dopo averlo premuto al suo posta apparirà

| Scheda te                           | unica        | Categorie percentuali di pes<br>A - uguale o superiore al 10<br>C - uguale o superiore allo 0    | so:<br>% B - ugu<br>),1 % ma inferiore all'1 % D - infe             | iale o superiore all'1 % ma inferiore<br>riore allo 0,1 | e all'10 %                       |
|-------------------------------------|--------------|--------------------------------------------------------------------------------------------------|---------------------------------------------------------------------|---------------------------------------------------------|----------------------------------|
| Categoria                           | CAS          | Denominazione chimica comune                                                                     | Denominazione IUPAC                                                 | Denominazione INCI                                      | Denominazione farmacopea europea |
| A                                   | 64-02-8      | Sale sodico dell'acido etilendiammintre                                                          | Tetrasodium ethylenediaminetetra                                    | ace TETRASODIUM EDTA                                    |                                  |
| Α                                   | 7732-18-5    | Acqua                                                                                            | idrossido di idrogeno                                               | AQUA                                                    | aqua                             |
| В                                   | 22042-96-2   | Acido dietilentriammino-pentametilenf                                                            | č                                                                   |                                                         |                                  |
| В                                   | 1310-73-2    | Sodio idrossido                                                                                  | Sodium hydroxide.                                                   | SODIUM HYDROXIDE                                        | natrii hydroxidum                |
| Etichettat                          | ura          |                                                                                                  |                                                                     |                                                         |                                  |
| Etichettat<br>Lingua<br>C Inglese   | ura <u> </u> | C Francese                                                                                       | C Tedesco C :                                                       | Spagnolo C Olan                                         | ndese r Ttaliano                 |
| Etichettat<br>Lingua —<br>C Inglesi | ura          | C Francese<br>Categorie percentuali di pes<br>A - 30 % ed oltre<br>C - uguale o superiore al 5 4 | C Tedesco C :<br>:0: B - ugual<br>% ma inferiore al 15 % D - inferi | Spagnolo C Olan                                         | idese (🗘 Italiano                |

per tornare all'elenco degli articoli specifici.

è possibile selezionare un articolo evidenziandolo e premendo il pulsate

| 📃 Seleziona | oppure con un doppio click sulla riga   |
|-------------|-----------------------------------------|
| alazianata  | •FF • • · · · · · · · · · · · · · · · · |

selezionata.

a questo appunto diventa attivo il riquadro inferiore

### Geowin - Ordini on-line

12

| Articolo Ricerca 110120-67-012 Green det. pav. muschio bianco (12x1) 12kg | ✓ Conferma |
|---------------------------------------------------------------------------|------------|
| Quantità kg 0,0 0 Confezioni 0                                            | R Annulla  |
| Prezzo 1,90 Sconto 0 Prezzo netto 1,90                                    |            |

dove è possibile definire la quantità richiesta, se la quantità richiesta non è pari ad una o più confezioni viene presentato un fumetto che avvisa dell'incongruenza.

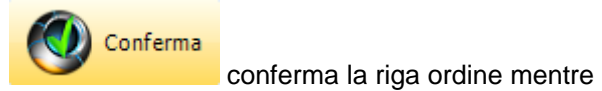

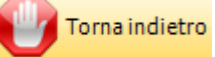

o, nel caso di modifica di una riga non consolida le modifiche apportate.

nel caso in cui venga richiamata una riga ordine per modificarla nel riquadro inferiore appare

anche il pulsante Cancella che permette di cancellarla

Dopo aver confermato la riga ordine il riquadro inferiore si chiude

|                                                                                                    | Inserimento ordine 1                                                       | 3    |
|----------------------------------------------------------------------------------------------------|----------------------------------------------------------------------------|------|
| 😰 Prova S.r.l Ordini on-line                                                                                                    |                                                                            | x    |
| DDC S.r.l.<br>Inserimento ordine  Modifica ordine  Stato ordini                                                                                                    | 🚺 Manuale 🔇 Fine lavoro                                                    | 0    |
| Inserimento ordine         Destinatario       PROVA1         Mail Ricerca       DDC S.r.I c/o Ristorante         Forma di pagamento       Rimessa diretta ricevimento fattura         Data consegna         Riferimento ordine       Ordine n. 560 - Sig Rossi | €         Chiu           23/09/2008         Ξ           ✓         Conferma | ıdi  |
| Gregaria Inserimento articolo Doppio dick per modificare la riga selezionata                                                                                                    | Annulla ordine                                                             | dine |
| Codice Descrizione                                                                                                    | Quantità Prezzo netto                                                      | -    |
| 110120-67-012 Green det. pav. muschio bianco (12x1) 12kg                                                                                                    | 12 1,9                                                                     |      |
|                                                                                                    |                                                                            |      |
|                                                                                                    |                                                                            |      |

a questo punto sono attivi i pulsanti:

Inserimento articolo che permette di definire una nuova riga ordine
 Annulla ordine che chiude l'ordine definito non inserendolo nell'archivio
 Conferma ordine che salva l'ordine definito e lo mette a disposizione del fornitore
 Facendo doppio click su di una riga è possibile sia modificarla che cancellarla.
 Se viene spuntata la casella di spunta
 Stampa ordine la procedura stampa una copia dell'ordine:

### DDC S.r.I. Destinazione merce: DDC S.r.I c/o Ristorante

Ordine n. 1 del 22/09/2008 a Prova S.r.l.

| Riferimento ordine | Ordine n. 56    | 0 - Sig Rossi              |    |                  |              |
|--------------------|-----------------|----------------------------|----|------------------|--------------|
| Data consegna      | 23/09/2008      | Totale Ordine € 22,80      |    | 22/09/2008 10.45 | 5.19 Pag. 1  |
| Codice articolo    | Descrizione     |                            | UM | Quantità         | Prezzo netto |
| 110120-67-012      | Green det. pav. | muschio bianco (12x1) 12kg | kg | 12,00            | 1,90         |

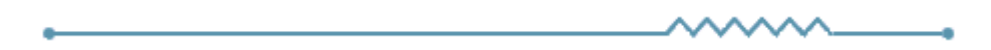

### 14

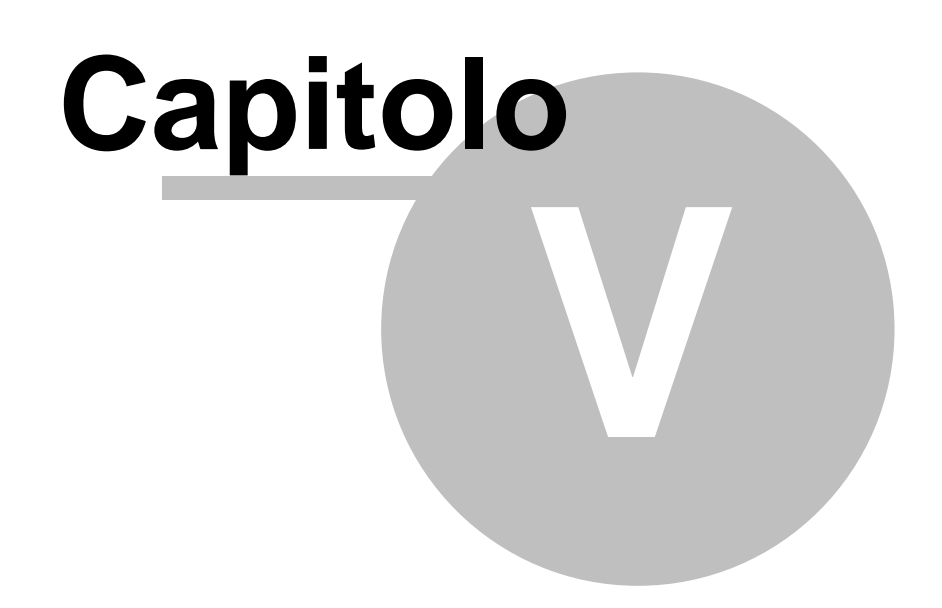

### **Modifica ordine** 5

16

Accedendo a questa fase viene presentata questa finestra:

| DDC S.r.I.          | 6 | Modifica ordine |               | Stato ordini | A | Manuale | 8       | Fine lavor |
|---------------------|---|-----------------|---------------|--------------|---|---------|---------|------------|
|                     |   |                 | He            |              | v | Handac  |         |            |
|                     |   |                 |               |              |   |         |         |            |
|                     |   |                 |               |              |   |         |         | 41         |
| Ordini modificabili |   |                 |               |              |   | C       | 0       | Chiudi     |
| Destinatario PROVA1 |   | Ricerca DDC     | S.r.l c/o Ris | storante     |   |         | Conferr | na         |
|                     |   |                 |               |              |   |         |         |            |
|                     |   |                 |               |              |   |         |         |            |
|                     |   |                 |               |              |   |         |         |            |
|                     |   |                 |               |              |   |         |         |            |
|                     |   |                 |               |              |   |         |         |            |
|                     |   |                 |               |              |   |         |         |            |
|                     |   |                 |               |              |   |         |         |            |
|                     |   |                 |               |              |   |         |         |            |
|                     |   |                 |               |              |   |         |         |            |
|                     |   |                 |               |              |   |         |         |            |
|                     |   |                 |               |              |   |         |         |            |
|                     |   |                 |               |              |   |         |         |            |

Nel caso in cui abbiate più di una destinazione merce viene presentato l'ultimo destinatario utilizzato con la possibilità di modificarlo o ricercarlo.

Premendo il pulsante

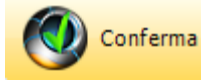

|               |                                               |            |                                      | Modifica ordine | 17     |
|---------------|-----------------------------------------------|------------|--------------------------------------|-----------------|--------|
| Ordini modi   | ficabili                                      |            |                                      | 0               | Chiudi |
|               | Seleziona Doppio click sulla riga evidenziata |            | ulla riga evidenziata per modificare | Annulla         |        |
| Numero ordine | tero ordine Data ordine Data consegna         |            | Riferimento                          | Stato           |        |
| 1             | 22/09/2008                                    | 23/09/2008 | Ordine n. 560 - Sig Rossi            | Inserito        |        |
|               |                                               |            |                                      |                 |        |
|               |                                               |            |                                      |                 |        |
|               |                                               |            |                                      |                 |        |
|               |                                               |            |                                      |                 |        |
|               |                                               |            |                                      |                 |        |
|               |                                               |            |                                      |                 |        |
|               |                                               |            |                                      |                 |        |
|               |                                               |            |                                      |                 |        |
|               |                                               |            |                                      |                 |        |
|               |                                               |            |                                      |                 |        |
|               |                                               |            |                                      |                 |        |
|               |                                               |            |                                      |                 |        |
|               |                                               |            |                                      |                 |        |

dove vengono presentati tutti gli ordini inseriti e non ancora ricevuti dal fornitore, questi ordini possono essere modificati o cancellati.

Facendo un doppio click sulla riga selezionata o premendo il relativo pulsante è possibile accedere alla fase di modifica o cancellazione:

| Prova S.r.I Ordini on-line                                                                                                    |                                           |                |               |               |  |
|----------------------------------------------------------------------------------------------------|-------------------------------------------|----------------|---------------|---------------|--|
| DDC S.r.l.                                                                                                    | Modifica ordine                           | 🚦 Stato ordini | 1 Manuale     | S Fine lavoro |  |
| Modifica ordine     Image: Chiudi       Destinatario     PROVA1     MRicerca       DDC S.r.I c/o Ristorante     Image: Chiudi |                                           |                |               |               |  |
| Forma di pagamento Rimessa dire<br>Riferimento ordine Ordine n. 56                                                            | tta ricevimento fattura<br>50 - Sig Rossi | Data consegna  | 23/09/2008 15 | 🖌 Conferma    |  |
|                                                                                                    |                                           |                |               |               |  |

è quindi possibile modificare il destinatario, la data di consegna ed il riferimento ordine,

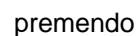

🔮 Conferma

### 18 Geowin - Ordini on-line

| 🔁 Prova S.r.l Ordini on-lin | e                                     |                |                 | _ <b>D</b> X      |
|-----------------------------|---------------------------------------|----------------|-----------------|-------------------|
| DDC S.r.l.                  | 🍘 Modifica ordine                     | 🚦 Stato ordini | 1 Manuale       | Sine lavoro       |
| Modifica ordine             |                                       |                |                 | Chiudi            |
| Destinatario PROVA1         | Ricerca DDC S.r.l o                   | c/o Ristorante | 22/00/2008      |                   |
| Riferimento ordine Ordine   | e n. 560 - Sig Rossi                  |                | 23/09/2008      | 🖌 Conferma        |
| ⊒r⊏ Inserimento articolo    | Doppio click per modificare la riga : | selezionata    | Rancella ordine | ✓ Conferma ordine |
| ✓ Stampa ordine             | Totale ordine €                       | E 22,80        |                 |                   |
| Codice                      | Descrizione                           |                | Quantità        | Prezzo netto      |
| 110120-67-012               | Green det. pav. muschio bianco (12    | x1) 12kg       | 12              | 1,9               |
|                             |                                       |                |                 |                   |

### dove sono attivi i pulsanti:

Inserimento articolo che permette di definire una nuova riga ordine
 Cancella ordine che cancella, previa conferma, completamente l'ordine
 Conferma ordine che salva l'ordine definito e lo mette a disposizione del fornitore
 Facendo doppio click su di una riga è possibile sia modificarla che cancellarla.

Se viene spuntata la casella di spunta Stampa ordine la procedura stampa una copia aggiornata dell'ordine:

### DDC S.r.I. Destinazione merce: DDC S.r.I c/o Ristorante

Ordine n. 1 del 22/09/2008 a Prova S.r.l.

| Riferimento ordin | e Ordine n. 560 | - Sig Rossi                             |    |                    |              |
|-------------------|-----------------|-----------------------------------------|----|--------------------|--------------|
| Data consegna     | 23/09/2008      | Totale Ordine € 22,80                   |    | 22/09/2008 10.45.1 | 9 Pag. 1     |
| Codice articolo   | Descrizione     |                                         | UM | Quantità           | Prezzo netto |
| 110120-67-012     | Green det. pav. | en det. pav. muschio bianco (12x1) 12kg |    | 12,00              | 1,90         |

| Modifica ordine | 19 |
|-----------------|----|
|                 |    |
|                 |    |
|                 |    |

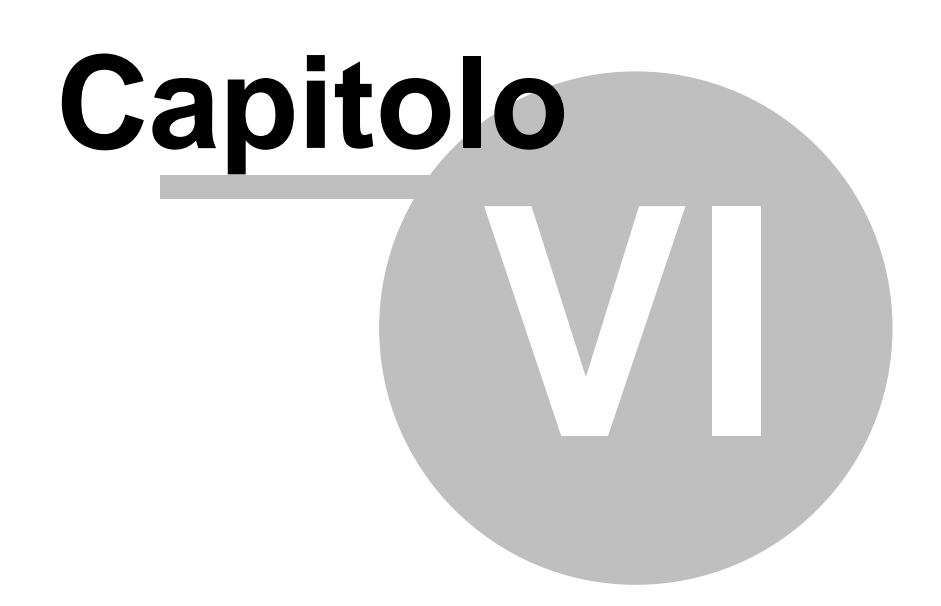

# 6 Stato ordini

Accedendo a questa fase viene presentata questa finestra:

| Prova S.r.I Ordini on-line |                 |                         |         |             |
|----------------------------|-----------------|-------------------------|---------|-------------|
| Inserimento ordine         | Modifica ordine | 🚦 Stato ordini          | Manuale | Sine lavoro |
|                            |                 |                         |         |             |
|                            |                 |                         |         |             |
| Stato ordini               |                 |                         |         | 🚺 😣 Chiudi  |
| Destinatario PROVA1        | Ricerca DE      | DC S.r.l c/o Ristorante |         | 🗸 Conferma  |
|                            |                 |                         |         |             |
|                            |                 |                         |         |             |
|                            |                 |                         |         |             |
|                            |                 |                         |         |             |
|                            |                 |                         |         |             |
|                            |                 |                         |         |             |
|                            |                 |                         |         |             |
| <u></u>                    |                 |                         |         |             |
|                            |                 |                         |         |             |
|                            |                 |                         |         |             |
|                            |                 |                         |         |             |
|                            |                 |                         |         |             |

Nel caso in cui abbiate più di una destinazione merce viene presentato l'ultimo destinatario utilizzato con la possibilità di modificarlo o ricercarlo.

Premendo il pulsante

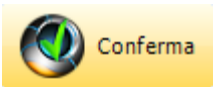

| Stato ordini  |             |                |                                                     | 🚺 🛛 😵 Chi          | iudi |
|---------------|-------------|----------------|-----------------------------------------------------|--------------------|------|
| 📕 Se          | leziona     | Doppio click s | ulla riga evidenziata per modificare / visualizzare | annulla 👔          |      |
| Numero ordine | Data ordine | Data consegna  | Riferimento                                         | Stato              | *    |
| 1             | 28/08/2008  | 05/09/2008     | Ordine n. 401 - Sg. Verdi                           | Evaso              |      |
| 2             | 10/09/2008  | 15/09/2008     | Ordine n. 450 - Sig Rossi                           | Evaso parzialmente |      |
| 3             | 22/09/2008  | 25/09/2008     | Ordine n. 598 - Sig Verdi                           | Ricevuto           |      |
| 4             | 22/09/2008  | 23/09/2008     | Ordine n. 560 - Sig Rossi                           | Inserito           | -    |
|               |             |                |                                                     |                    |      |

dove vengono presentati tutti gli ordini inseriti ed il relativo stato di avanzamento che può essere:

- Inserito l'ordine non è ancora stato ricevuto dal fornitore può essere modificato o cancellato.
- Ricevuto il fornitore ha ricevuto l'ordine non può essere modificato cancellato ma solo visualizzato.
- Evaso parzialmente il fornitore ha già consegnato parte della merce non può essere modificato cancellato ma solo visualizzato.
- Evaso il fornitore ha consegnato tuta la merce - non può essere modificato cancellato ma solo visualizzato.

Facendo doppio click sulla riga selezionata o premendo il relativo pulsante in base allo stato in cui si trova l'ordine la procedura presenta o la finestra di modifica ordini

Nel caso di visualizzazione appare una finestra simile:

| Chemitec S.r.l Ordini c                             | on-line - © 20                | 08 Geowin                 |             |             |       |            |         |            |             |
|-----------------------------------------------------|-------------------------------|---------------------------|-------------|-------------|-------|------------|---------|------------|-------------|
| Inserimento ordine                                  | Ø                             | Modifica ordine           | 0,000       | Stato or    | dini  | 0          | Manuale | <b>3</b> F | ine lavoro  |
| Visualizzazione ordine<br>Destinatario              | Rie                           | erca                      | Stato: Evas | o parzialme | nte   |            |         | Ð          | Chiudi      |
| Forma di pagamento Da co<br>Riferimento ordine Ordi | oncordare<br>ne di prova n. 1 |                           |             | Data con    | segna | 18/10/2008 | 15      | V Co       | nferma      |
| 🔽 Stampa ordine                                     |                               | Totale ordine €           | 33,97       |             |       |            |         |            | hiudi ordin |
| Codice                                              | Descrizione                   |                           |             |             | 0     | rdinata    | Evasa   | Prezzo     | netto 🔺     |
| 10100-00-020                                        | Active deterg                 | ente limone stoviglie (4) | <5) 20 kg   |             |       | 15         | 10      |            | 1,09        |
| 40105-15-020                                        | Acido Cloridrio               | o 30% confez. 25 kg.      |             |             |       | 5          | 0       |            | 1,1         |
|                                                     |                               |                           |             |             |       |            |         |            |             |
|                                                     |                               |                           |             |             |       |            |         |            | 4           |

dove viene visualizzato l'ordine completo con le quantità eventualmente evase. è possibile effettuarne la stampa:

### VARI

### Ordine n. 1 del 22/09/2008 a Chemitec S.r.l.

| Riferimento ordin | e Ordine di prova n.1           |                    |                    |          |
|-------------------|---------------------------------|--------------------|--------------------|----------|
| Data consegna     | 18/10/2008 Totale Ord           | dine € 33,97       | 17/10/2008 17.00.2 | 0 Pag. 1 |
| Codice articolo   | Descrizione                     | UN                 | 1 Quantità         | Evasa    |
| 110100-00-020     | Active detergente limone stovig | lie (4x5) 20 kg KG | <b>3</b> 15        | 10       |
| 140105-15-020     | Acido Cloridrico 30% confez.    | 25 kg. kg          | 5                  | 0        |
| 110100-00-025     | Active detergente limone stovig | lie conf. 25 kg KG | 6 12               | 8        |
|                   |                                 | Hinter -           |                    |          |

©2010 Geowin

| Index | 25 |
|-------|----|
|       |    |

# **Indice analitico**

- A -

Accesso 4

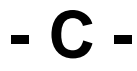

Cliente 6 Connessione al database 4

- | -

Inserimento ordine 9

# - M -

Mofidica ordine 16

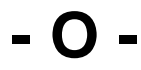

Ordine 9, 16 Ordini 21 Ordini on-line 2

- S -

Stato ordini 21

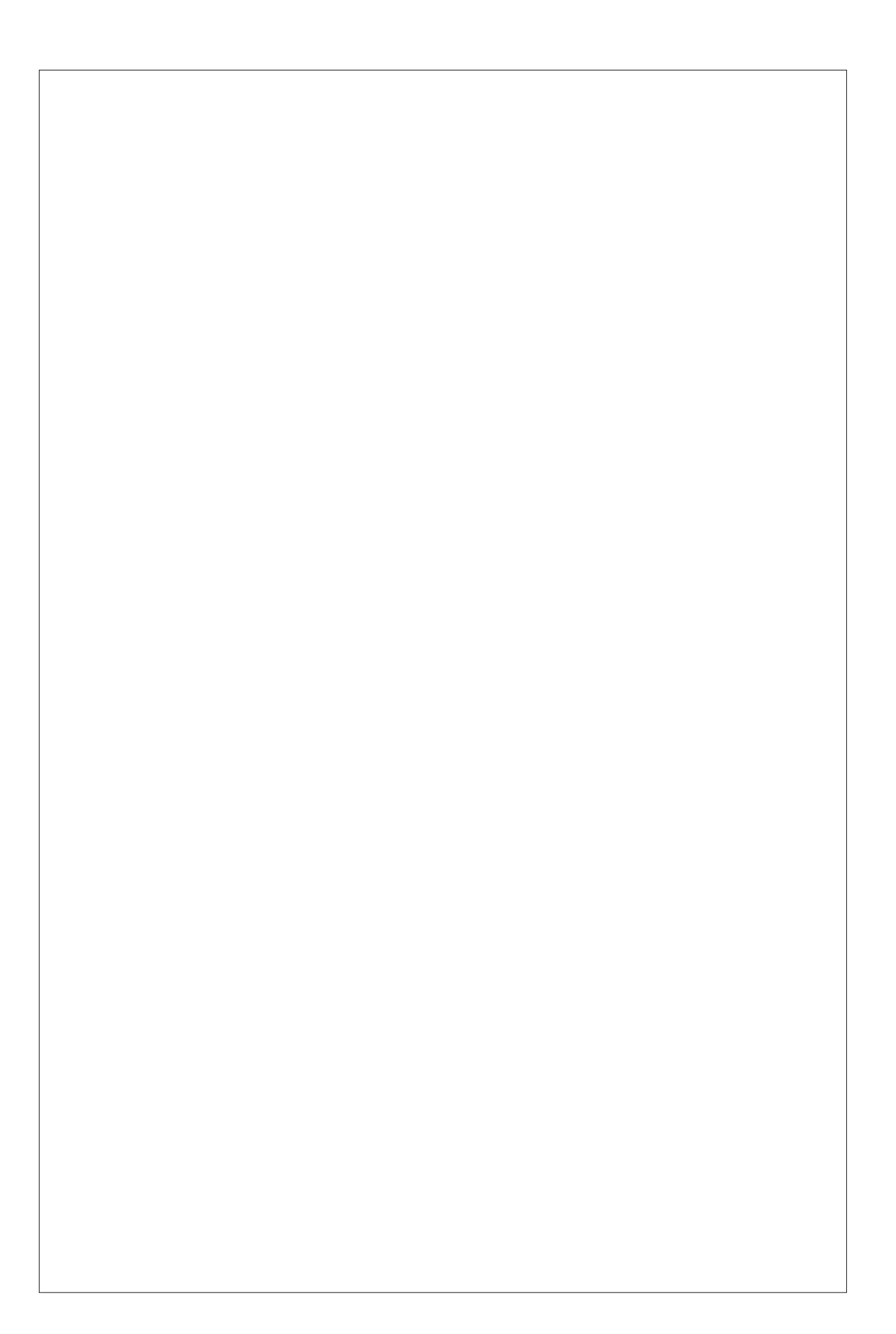